Ministerium für Wirtschaft, Innovation, Digitalisierung und Energie des Landes Nordrhein-Westfalen

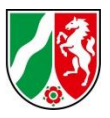

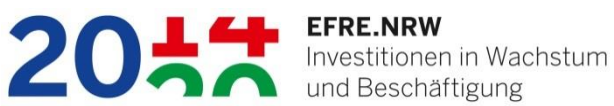

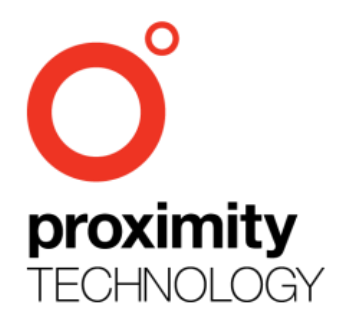

# **DiVa EFRE NRW**

## Benutzerleitfaden

für Zuwendungsempfänger

Version: 1 Stand: 16.03.2018

## Inhaltsverzeichnis

| 1. Wie melde ich mich in DiVa an?                                    | 3  |
|----------------------------------------------------------------------|----|
| 2. Wie ändere ich meine Benutzerdaten?                               | 5  |
| 3. Wo erhalte ich Hilfe zur Benutzung der Anwendung?                 | 6  |
| 4. Wie lege ich einen weiteren Bearbeiter in meiner Organisation an? | 7  |
| 5. Was bietet die Übersichtsseite?                                   | 9  |
| 6. Wie erfasse ich Ausgaben und Einnahmen?                           | 10 |
| 6.1 Vergaben                                                         | 10 |
| 6.2 Belege                                                           | 13 |
| 6.3 Pauschalen (Personal und Gesamtausgaben)                         | 14 |
| 6.4 Bürgerschaftliches Engagement                                    | 16 |
| 6.5 Einnahmen                                                        | 17 |
| 7 Wie erstelle und versende ich einen Mittelabruf?                   | 18 |

## 1. Wie melde ich mich in DiVa an?

In der Fachanwendung BISAM EFRE 2020 werden alle Förderantrage von Sachbearbeitern der Zwischengeschalteten Stellen (ZGS) erfasst und verwaltet. Wenn ein Förderantrag eingeht, wird dieser Antrag unter Angabe der Zuwendungsempfänger Informationen (Organisation, Anschrift, Bankverbindung, etc.) in BISAM EFRE 2020 eingegeben.

Bei jedem Zuwendungsempfänger wird ein Ansprechpartner mit E-Mailadresse hinterlegt. Dieser Ansprechpartner bekommt automatisch in der DiVa Anwendung einen Zugang mit der Rolle "Super-Admin". Er wird automatisch per Email über diesen Zugang informiert.

|                                                                                                    | Hite                                                                                                    |
|----------------------------------------------------------------------------------------------------|----------------------------------------------------------------------------------------------------|
| DīV                                                                                                    | A EFRE NRW                                                                                                    |
| Willkommen bei DVA EFRE NRW,<br>die Onlineplattform für den Europäischen Fonds für regionale<br>Entwicklung (EFRE).<br>Athaliti bieten wir folgende Funktionen an:<br>Abrechnung ihrer Mittelabrufe<br>ihre EFRE Fondverwaltung | E Male Advance Passenot Passenot Passen                                                                                                    |
| 2011 EFRE.NRW<br>Investitionen in Wachstum<br>und Beschäftigung                                                                                                    | EUROPASCHE UMION<br>Institution numeric Zahret<br>Europasche Zinden<br>Europasche Zinden<br>Institutionen<br>Geregenze Europasche Zinden<br>Merschnet Europasche Zinden<br>Merschnet Europasche |

## Anmeldung:

- Klick auf Link in Email
- E-Mailadresse als Benutzername eintragen
- Passwort setzen
- Klick auf Login

#### Passwort vergessen

Sollten Sie bei einer weiteren Session ihr Passwort mal vergessen, können Sie die Passwort vergessen Funktion nutzen.

- Klick auf Passwort vergessen
- E-Mailadresse eintragen
- Klick auf Senden
- Link in E-Mail aufrufen
- Passwort neu vergeben
- Neu anmelden

| Geben Sie ihre E-Mail-Adresse an, u<br>zurückzusetzen.<br>E-Mail-Adresse *                         | um ihr Pas | sswort |
|----------------------------------------------------------------------------------------------------|------------|--------|
| Z                                                                                                  | URÜCK      | SEND   |
|                                                                                                    |            |        |
|                                                                                                    |            |        |
|                                                                                                    |            |        |
|                                                                                                    |            |        |
| Passwort zurücksetzen                                                                              |            |        |
| la una incon Minuten achellen Ois sins 5                                                           | mail.      |        |
| in wenigen Minuten erhalten Sie eine E                                                             | rt         |        |
| in wenigen Minuten erhalten Sie eine E<br>Benutzen Sie den Link, um Ihr Passwor                    |            |        |
| in wenigen Minuten erhalten Sie eine E<br>Benutzen Sie den Link, um Ihr Passwor<br>zurückzusetzen. |            |        |

Weitere Benutzer, die durch den BISAM-Admin in DiVa hinzugefügt werden (siehe Kapitel 4) erhalten ebenfalls eine Benachrichtigungsmail und können sich auf gleiche Weise anmelden.

## 2. Wie ändere ich meine Benutzerdaten?

Recht oben zwischen den "Hilfe" und "Logout" Schaltflächen sehen Sie einen Menüpunkt mit Ihrem Benutzernamen.

| Hilfe | Marco Schauff | Logout |
|-------|---------------|--------|
|       |               |        |
|       |               |        |

Beim Klick darauf wird ein Dialog "Eigene Benutzerdaten ändern" angezeigt.

| Projekte                                                        |                                                                                                    | Hilfe Marco Schauff Logout                                                                               |
|-----------------------------------------------------------------|----------------------------------------------------------------------------------------------------|----------------------------------------------------------------------------------------------------|
| Bei fac<br>Bei technische                                       | hlichen Fragen oder fehlendem Zugang wenden Sie sich b<br>bekannten Sachbearbeiter für ihr Projekt.<br>Eigene Benutzerdaten indem | itte an Ihren<br>Hotline wenden:                                                                         |
| 204: EFRE.NRW<br>Investitionen in Wachstum<br>und Beschäftigung | EUROPAISCHE UNION<br>Institution insmer Zakunti<br>Europaischere Fond<br>Tur regionale Entwicklung                                | Ministerium für Wirtschaft, Innovation,<br>Digitalisierung und Energie<br>des Landes Nordrhein-Westfalen |

Hier können Sie Ihre Zugangsdaten ändern oder ein neues Passwort setzen.

**Hinweis**: Sie können Ihre Benutzerrolle nicht selbst ändern. Dies erfolgt bei der Rolle "Admin" durch den Super-Admin und bei der Rolle "User " durch den Admin oder Super-Admin. Die Rolle des BISAM-Admin ist fest und kann nicht verändert werden.

## 3. Wo erhalte ich Hilfe zur Benutzung der Anwendung?

Unter dem Menüpunkt "Hilfe" können Sie sich diesen Benutzerleitfaden als PDF Dokument runterladen.

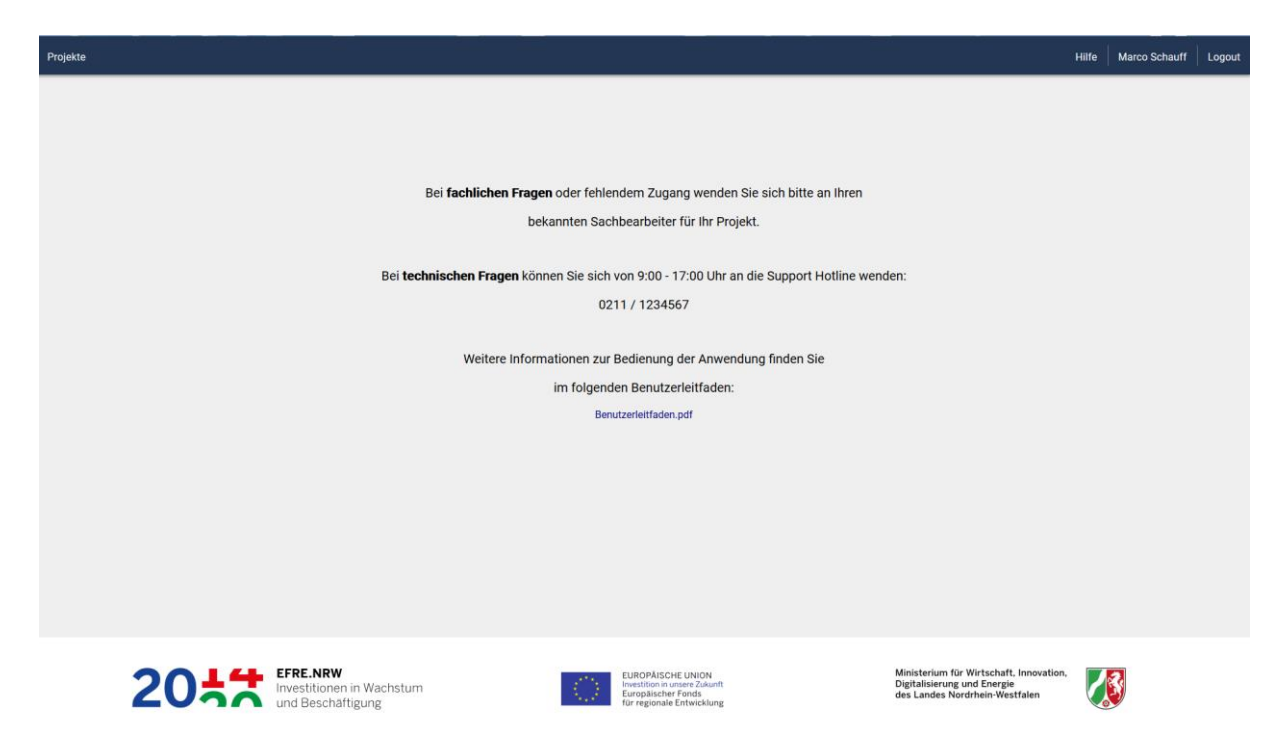

Alternativ können Sie sich bei fachlichen Fragen zur Erstellung und Abrechnung Ihrer Mittelabrufe an Ihren Sachbearbeiter in der zuständigen ZGS wenden. Die Kontaktinformation finden Sie auf der Übersichtsseite.

Falls es zu technischen Schwierigkeiten kommen sollte können Sie sich an die Support-Hotline wenden.

## 4. Wie lege ich einen weiteren Bearbeiter in meiner Organisation an?

In DiVa sind 3 unterschiedliche Benutzer Rollen abgebildet.

1. Super Admin

- Ist fest mit dem Projekt verbunden und wird bei einer Bewilligung in BISAM automatisch angelegt (Ansprechpartner Zuwendungsempfänger)
- Kann weitere Admins und User für seine Projekte anlegen
- Kann alle ihm zugeordneten Projekte bearbeiten

2. Admin

- Kann weitere User anlegen
- Kann alle ihm zugeordneten Projekte bearbeiten

3. User

• Kann alle ihm zugeordneten Projekte bearbeiten

Um einen neuen Benutzer anzulegen, unter Menü "Benutzer" auf die Schaltfläche "Neuer Benutzer" klicken und den Dialog ausfüllen. Dabei kann eingestellt werden, ob der Benutzer als Admin oder User angelegt werden soll.

Admin Benutzer haben bei Anlage eines neuen Benutzers diese Option nicht, es wird immer ein Benutzer mit Rolle "User" angelegt.

| OWL Arena 4.0 Projekte          |                |                                                       | Hilfe | R. Steiner | Logout |
|---------------------------------|----------------|-------------------------------------------------------|-------|------------|--------|
| Übersicht<br>Ausgaben/Einnahmen | Alle Benutzer  |                                                       |       |            |        |
| Mittelabrufe                    |                | SUPERADMIN                                            |       |            |        |
| Benutzer                        |                | R. Steiner                                            |       |            |        |
|                                 | NEUER BENUTZER | <u>r.steiner@ostwestfaler.lippe.de</u><br>01234/56789 |       |            |        |
|                                 |                |                                                       |       |            |        |

|                |                                    | SUPERADMIN                                                          | -            |  |
|----------------|------------------------------------|---------------------------------------------------------------------|--------------|--|
|                | Benutzer hinzu                     | fügen                                                               | ×            |  |
| т.,            | Emailadresse *<br>Max.Musterma     | ann@ostwestfalen-lippe.de                                           | .            |  |
| NEUER BENUTZER | Vorname *<br>Max                   | Nachname *<br>Mustermann                                            |              |  |
|                | Telefonnummer (0<br>02111234567    | iptional)                                                           |              |  |
|                | Admin<br>Admins dür<br>Einschränku | fen neue User anlegen und löschen sowie alle F<br>ungen bearbeiten. | rojekte ohne |  |
|                | Diese Rolle                        | kann nur ein SuperAdmin wieder aberkennen.                          |              |  |
|                | User dürfen                        | alle Projekte ohne Einschränkungen bearbeiten                       |              |  |
|                | ABBRECHEN                          | SPEICHERN & WEITERER BENUTZER                                       | HINZUFÜGEN   |  |

Nach Anlage wird der neue Benutzer als Kachel angezeigt und kann bearbeitet werden.

| OWL Arena 4.0 Projekte          |                |                                                |                                                         | Hilfe | R. Steiner | Logout |
|---------------------------------|----------------|------------------------------------------------|---------------------------------------------------------|-------|------------|--------|
| Übersicht<br>Ausgaben/Einnahmen | Alle Benutzer  |                                                |                                                         |       |            |        |
| Mittelabrufe                    |                | SUPERADMIN                                     | ADMIN                                                   |       |            |        |
| Benutzer                        |                | R. Steiner                                     | Max Mustermann                                          |       |            |        |
|                                 | NEUER BENUTZER | r.steiner@ostwestfalen-lippe.de<br>01234/56789 | Max.Mustermann@ostwestfalen-<br>lippe.de<br>02111234567 |       |            |        |
|                                 |                |                                                | BEARBEITEN                                              |       |            |        |
|                                 |                |                                                |                                                         |       |            |        |

## 5. Was bietet die Übersichtsseite?

Die Übersichtsseite ist die erste Seite die erscheint, sobald ein Projekt ausgewählt wird. Sie stellt folgende relevante Informationen zum Projekt übersichtlich dar.

Benutzer Rolle des angemeldeten Benutzers Projektdetails aus dem bewilligten Vorhaben Quicklinks zur direkten Navigation zu unterschiedlichen Funktionen in DiVa Angeforderter Zuwendungsbetrag: wie viel an bewilligter Zuwendung wurde bereits angefordert Meine Mittelabrufe: Detail Anzeige der Mittelabrufe mit Status Aktivitäten: zuletzt ausgeführte Aktionen

| OWL Arena 4.0 Projekte                                     |                                |                                                                         | Hilfe R. Steiner Logout                                                                                                    |
|------------------------------------------------------------|--------------------------------|-------------------------------------------------------------------------|----------------------------------------------------------------------------------------------------|
| Übereicht                                                  | Aktivit                        | äten                                                                    | SIE SIND SUPERADMIN                                                                                                    |
| Ausgaben/Einnahmen                                         | Hier werden in Zukunft Ihre le | tzten Aktivitäten angezeigt.                                            | Projektdetails                                                                                                    |
| Mittelabrufe<br>Benutzer                                   |                                |                                                                         | Ansprechpartner<br>Katrin Koerth-Bartels<br>katrin koerth-Bartelsgbrott.nw.de<br>05231/71-3414<br>Förderkenzeichen<br>5555 rogonog |
|                                                            | Meine Mitt                     | elabrufe<br>rüften Mittelabrufe angezeigt.                              | Zuwendungsempfinger<br>OstWestfalenLippe GmbH<br>Vorhabensbezeichnung                                                              |
|                                                            |                                |                                                                         | Förderguote Durchführungszeitzaum 01.03.2016 – 28.02.2019                                                                          |
|                                                            | Quicklinks                     | Angefordeter Zuwendungsbetrag                                           | Bewilligungszeitraum<br>21.03.2016 - 30.06.2019                                                                                    |
|                                                            | Neuer Mittelabruf              | Hier wird in Zukunft Ihr abgerechneter Zuwendungsbetrag<br>dargestellt. | Datum Zuwendungsbescheid<br>14.03.2016                                                                                             |
|                                                            | Neuer Beleg<br>Neue Vergabe    |                                                                         | Förderfähige Gesamtausgaben It. Bewilligung<br>€ 982-382,50                                                                        |
|                                                            | Neue Pauschale                 |                                                                         | Bewilligte Zuwendung<br>€ 3.143.624,00                                                                                             |
| EFRE.NRW<br>Investitionen in Wachstum<br>und Beschäftigung | Neue Einnahme                  |                                                                         | Adressdaten DEARBETTEN<br>OstWesttalenLippe GmbH<br>Turnestr: 59<br>33602 Bielefeld                                                |
| 0.1.1-SNAPSHOT                                             |                                |                                                                         | Bankverbindung BEARBEITEN<br>Spix Bielefeld                                                                                        |

## 6. Wie erfasse ich Ausgaben und Einnahmen?

Unter dem Menüpunkt "Ausgaben/Einnahmen" kann über die Reiter

- Vergaben
- Belege
- Pauschalen (PK & GK)
- Bürgerschaftliches Engagement
- Einnahmen

navigiert werden. In jedem Reiter ist eine Tabelle der eingegeben Daten zur Ansicht vorhanden. Diese ist zu Beginn der Erfassung noch leer, siehe unten. Weiterhin gibt es für jeden Reiter einen Bearbeitungsdialog zur Erfassung und Änderung der Daten.

Diese erfassten Einzelbelege können anschließend in einem Mittelabruf verwendet werden.

#### 6.1 Vergaben

Zunächst erscheint der Screen noch leer. Mit "Vergabe erstellen" eine neue Vergabe anlegen und Dialog ausfüllen.

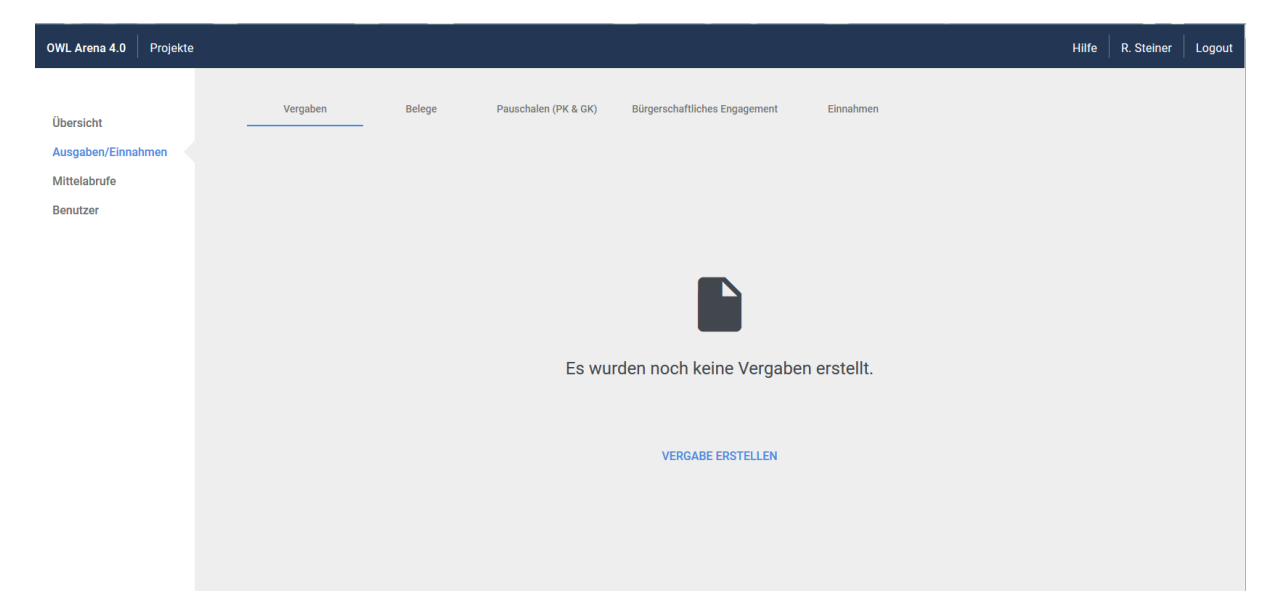

| OWL Arena 4.0 Projekte                                                       |                               |                                                                                 |           | Hilfe R. Steiner L                                                                             | ₋ogout |
|------------------------------------------------------------------------------|-------------------------------|---------------------------------------------------------------------------------|-----------|------------------------------------------------------------------------------------------------|--------|
| Übersicht<br>Ausgaben/Finnahmen                                              | Vergaben Bele                 | Vergabe 41                                                                      | ×         | ien                                                                                            |        |
| Mittelabrufe                                                                 | + NEUE VERGABE                | Leistung / Beschaffungsgegenstand<br>Neue Tische                                | 11/200    | Filter                                                                                         |        |
| Benutzer                                                                     | Lfd. Nr. Leistung/Besch. Geg. | Vertragsart Sonstige                                                            | ver       | t (netto) Leistung nach Ausschreibungsart                                                      |        |
|                                                                              | 2 Neue Tische                 | vorab geschätzter Auftragswert (netto)<br>€ 1.000,00                            | E 00      | GWB/VgV freihändige Vergabe                                                                    |        |
|                                                                              | •                             | Leistung nach VOB / VOL / VOF / GWBVgV / UVgO<br>GWB/VgV V                      | - 1       | Zeilen pro Seite 10 👻 1 - 1 von 1 < >                                                          |        |
|                                                                              | _                             | Ausschreibungsart / Bezeichnung des Vergabeverfahrens<br>freihändige Vergabe    | •         |                                                                                                |        |
|                                                                              |                               | ggf. Los Nr. (Anzahl Lose)<br>241247812                                         |           | Summe geschatzter Auftragswert € 1.000,00<br>Summe tatsächlicher Auftragswert netto € 1.000,00 |        |
|                                                                              |                               | Begründung für die Wahl der Verfahrensart<br><b>günstig</b>                     |           | Summe tatsächlicher Auftragswert brutto € 1.119,00                                             |        |
|                                                                              |                               | Nummer der Auftragsbekanntmachung (Dokumentennummer)<br>wfw7343746              | 7 / 100   | Mittelwert (Anzahl eingegangener Angebote) 4                                                   |        |
|                                                                              |                               | Vergabebekanntmachung am<br>9.3.2018<br>Vergabebekanntmachung Ort<br>Düsseldorf | 10/100    |                                                                                                |        |
|                                                                              |                               | ABBRECHEN VERGABE LÖSCHEN                                                       | SPEICHERN |                                                                                                |        |
| EFRE.NRW<br>Investitionen in Wachstum<br>und Beschäftigung<br>0.1.1-SNAPSHOT |                               | _                                                                               |           |                                                                                                |        |

Zur Bearbeitung einer bereits vorhandenen Position einfach auf die Zeile klicken. Der Dialog wird anschließend geöffnet und man die Eingaben verändern, speichern oder die Vergabe löschen (sofern nicht bereits in einem MA verwendet). Eine vollständig angelegte Vergabe kann anschließend mit einem Beleg verknüpft werden (siehe unter Belege).

| OWL Arena 4.0 Projekte                                           |                               |                                                    |                      |                                                         | Hilfe       | R. Steiner               | Logout |
|------------------------------------------------------------------|-------------------------------|----------------------------------------------------|----------------------|---------------------------------------------------------|-------------|--------------------------|--------|
| Übersicht                                                        | Vergaben Belege               | Pauschalen (PK & GK) Bürgerschaftliches Engagement | Einnahmen            |                                                         |             |                          |        |
| Mittelabrufe                                                     | + NEUE VERGABE                |                                                    |                      | Filte                                                   | r           |                          |        |
| Benutzer                                                         | Lfd. Nr. Leistung/Besch. Geg. | Vertragsart nach                                   | Auftragswert (netto) | Leistung nach                                           | Ausschreib  | ungsart                  |        |
|                                                                  | 2 Neue Tische                 | Sonstige                                           | € 1.000,00           | GWB/VgV                                                 | freihändig  | e Vergabe                |        |
|                                                                  | < III                         |                                                    |                      | Zellen pro Seite 10 💌                                   | 1 - 1 von 1 | < >                      | ,      |
|                                                                  |                               |                                                    |                      |                                                         |             |                          |        |
|                                                                  |                               |                                                    |                      | Summe geschätzter Au                                    | ftragswert  | € 1.000,00               |        |
|                                                                  |                               |                                                    | Sun                  | nme tatsächlicher Auftrags<br>me tatsächlicher Auftrags | wert netto  | € 1.000,00<br>€ 1.119.00 |        |
|                                                                  |                               |                                                    | Mittelwo             | ert (Anzahl eingegangener                               | Angebote)   | 4                        |        |
|                                                                  |                               |                                                    |                      |                                                         |             |                          |        |
|                                                                  |                               |                                                    |                      |                                                         |             |                          |        |
|                                                                  |                               |                                                    |                      |                                                         |             |                          |        |
| EFRE.NRW                                                         |                               |                                                    |                      |                                                         |             |                          |        |
| Investitionen in Wachstum<br>und Beschäftigung<br>0.1.1-SNAPSHOT |                               |                                                    |                      |                                                         |             |                          |        |

| OWL Arena 4.0 Projekte          |            |                      |                                                           |                                      |                  |                                                                              | Hilfe                                          | R. Steiner                     | Logout |
|---------------------------------|------------|----------------------|-----------------------------------------------------------|--------------------------------------|------------------|------------------------------------------------------------------------------|------------------------------------------------|--------------------------------|--------|
| Übersicht<br>Ausgaben/Einnahmen | Vergat     | ben                  | Belege Pauschalen (PK & GK)                               | Bürgerschaftliches Engagement        | Einnahmen        |                                                                              |                                                |                                |        |
| Mittelabrufe                    | + NEUE VI  | ERGABE               |                                                           |                                      |                  | FI                                                                           | iter                                           |                                |        |
| Benutzer                        | Lfd. Nr. L | .eistung/Besch. Geg. | Vertragsar                                                |                                      | Auftragswert (ne | tto) Leistung nach                                                           | Ausschreit                                     | oungsart                       |        |
|                                 | 1 Т        | EST Leistung         | Wasserve                                                  | ersorgung                            | € 100,00         | GWB/VgV                                                                      | freihändi                                      | ge Vergabe                     |        |
|                                 | •          | m                    | Allocation 1 löschen                                      |                                      | ×                | Zeilen pro Seite 10 👻                                                        | 1 - 1 von 1                                    | < >                            | ,      |
|                                 |            |                      | Sind Sie sich sicher, dass S<br>möchten?<br>NICHT LÖSCHEN | Sie die Vergabe 1 löschen<br>LÖSCHEN |                  | Summe geschätzter<br>Summe tatsächlicher Auftr<br>Summe tatsächlicher Auftra | Auftragswert<br>agswert netto<br>gswert brutto | € 100,00<br>€ 10,00<br>€ 10,00 |        |
|                                 |            |                      |                                                           |                                      | Ν                | Mittelwert (Anzahl eingegange                                                | ner Angebote)                                  | 7                              |        |
| FEPF NPW                        |            |                      |                                                           |                                      |                  |                                                                              |                                                |                                |        |

## 6.2 Belege

| OWL Arena 4.0 Projekte                                     |                                                  |                                                      |                              |                    | Hilfe                                                              | R. Steiner          | Logout |
|------------------------------------------------------------|--------------------------------------------------|------------------------------------------------------|------------------------------|--------------------|--------------------------------------------------------------------|---------------------|--------|
| Übersicht                                                  | Vergaben                                         | Belege Pauschalen (PK & GK)                          | Bürgerschaftliches Engagemer | nt Einnahmen       |                                                                    |                     |        |
| Ausgaben/Einnahmen<br>Mittelabrufe                         | + NEUER BELEG                                    |                                                      |                              |                    | Filter                                                             |                     |        |
| Benutzer                                                   | Lfd. Nr.                                         | T <sub>Ausgabeart</sub>                              | Genaue Bezeichnung des       | Wirtschaftsgutes T | Beleg-Nr. T                                                        |                     |        |
|                                                            | 1 1                                              | Investitionen                                        | Test Bezeichnung             |                    | 1                                                                  |                     |        |
|                                                            |                                                  |                                                      |                              |                    | Zeilen pro Seite 10 • 1 - 1 von 1                                  | < >                 |        |
|                                                            |                                                  |                                                      |                              |                    |                                                                    |                     |        |
|                                                            |                                                  |                                                      |                              | Summe tats         | ächlicher gezahlte Beträge mit MWSt.                               | € 10,00             |        |
|                                                            |                                                  |                                                      |                              | Summe tatsac       | nlicher gezahlte Betrage onne MWSt.<br>Summe davon zuwendungsfähig | € 100,00<br>€ 10,00 |        |
|                                                            |                                                  |                                                      |                              |                    |                                                                    |                     |        |
|                                                            |                                                  |                                                      |                              |                    |                                                                    |                     |        |
|                                                            |                                                  |                                                      |                              |                    |                                                                    |                     |        |
| OWL Arena 4.0 Projekte                                     |                                                  |                                                      |                              |                    | Hilfe                                                              | R. Steiner          | Logout |
|                                                            |                                                  |                                                      |                              |                    |                                                                    |                     |        |
| Übersicht                                                  | Vergaben                                         | Beleg 1                                              |                              | ×                  |                                                                    |                     |        |
| Ausgaben/Einnahmen<br>Mittelabrufe                         | + NEUER BELEG                                    | Nummer und Datum Kontoauszug bzw. Numm               | ver Zahlungsbeleg *          | - î                | Filter                                                             |                     |        |
| Benutzer                                                   | Lfd. Nr. ⊤ Auftrags-Nr. laut<br>Vergabeübersicht | 12                                                   |                              | 2/250              | Beleg-Nr. T                                                        |                     |        |
|                                                            | 1 1                                              | (j) Das Projekt ist nicht vorsteue                   | erabzugsberechtigt.          |                    | 1                                                                  |                     |        |
|                                                            |                                                  | Tatsächlich gezahlter Betrag mit MwSt. *<br>€ 100,00 |                              |                    | Zeilen pro Seite 10 👻 1 - 1 von 1                                  | < >                 |        |
|                                                            |                                                  | Tatsächlich gezahlter Betrag ohne MwSt. *<br>€ 10,00 |                              |                    |                                                                    |                     |        |
|                                                            |                                                  | Davon zuwendungsfähriger Betrag *<br>€ 10,00         |                              | me tats            | ächlicher gezahlte Beträge mit MWSt.                               | € 10,00             |        |
|                                                            |                                                  | Eine hestehende Verrahe mit diese                    | am Belen verkninfen          | e tatsac<br>E      | Summe davon zuwendungsfähig                                        | € 10,00             |        |
|                                                            |                                                  | Vergaben filtern                                     | an beleg verknuplen          |                    |                                                                    |                     |        |
|                                                            |                                                  |                                                      | GABE VERKNÜPFEN € NaN        |                    |                                                                    |                     |        |
|                                                            |                                                  | 2 Sonstige                                           | € 1.119,00                   |                    |                                                                    |                     |        |
|                                                            |                                                  | ABBRECHEN                                            | BELEG LÖSCHEN                | SPEICHERN          |                                                                    |                     |        |
| EFRE.NRW<br>Investitionen in Wachstum<br>und Beschäftigung |                                                  |                                                      |                              |                    |                                                                    |                     |        |

|                                                                                                    |                                                                                                    |                              |                         |            |                                                                                                   |                                                                                                  | Hilfe                                                                                                    | R. Steiner                                                    | LUGU             |
|----------------------------------------------------------------------------------------------------|----------------------------------------------------------------------------------------------------|------------------------------|-------------------------|------------|---------------------------------------------------------------------------------------------------|--------------------------------------------------------------------------------------------------|----------------------------------------------------------------------------------------------------|---------------------------------------------------------------|------------------|
| lbersicht                                                                                                    | Vergaben Bele                                                                                                    | ge Pauschalen (PK & GK)      | Bürgerschaftliches Enga | igement E  | Einnahmen                                                                                         |                                                                                                  |                                                                                                    |                                                               |                  |
| usgaben/Einnahmen                                                                                                    | + NEUE PAUSCHALE                                                                                                    |                              |                         |            |                                                                                                   | Eite                                                                                             |                                                                                                    |                                                               |                  |
| littelabrufe<br>enutzer                                                                                                   |                                                                                                    |                              |                         |            | Ausschließlie                                                                                     | ch im Projekt                                                                                    | Ni                                                                                                    | cht ausschließlich                                            |                  |
|                                                                                                    | Lfd. Nr. T Name                                                                                                    | Leistungsgruppe T Vo         | nΤ                      | Bis T      | besch<br>%-Satz<br>Beschäftg.                                                                     | iäftigt<br>Monate T<br>im %-Satz B<br>Projekt                                                    | im I<br>T<br>Beschäftg.                                                                                                    | Projekt beschäftigt<br>Stunden T<br>im<br>Projekt             | -S<br>a          |
|                                                                                                    | 1 Vorname Name                                                                                                    | Mitarbeiter/in LG 1 Stunde   |                         |            |                                                                                                   | 50                                                                                               |                                                                                                    | 1                                                             | 1                |
|                                                                                                    | 4 Vorname Name                                                                                                    | Mitarbeiter/in LG 1 Monat 01 | .03.2018                | 15.04.2018 | 100                                                                                               | 1.5                                                                                              |                                                                                                    |                                                               |                  |
|                                                                                                    | <                                                                                                    |                              |                         |            | Zeik                                                                                              | en pro Seite 10 💌                                                                                | 1 - 2 von 2                                                                                                    | < >                                                           | •                |
|                                                                                                    |                                                                                                    |                              |                         |            | Ges:<br>Korrek                                                                                    | amtsumme Pauscha<br>ttur Gesamtsumme<br>Korrigierte Gesam<br>Geme<br>25% der Pers                | albeträge<br>(3,256%)<br>ntsumme<br>einkosten<br>onalkosten                                                                                                    | € 25.321,00<br>€ 24.496,55<br>€ 824,45<br>€ 6.124,14          |                  |
| RE.NRW<br>restitionen in Wachstum<br>d Beschäftigung                                                                      |                                                                                                    |                              |                         |            |                                                                                                   |                                                                                                  |                                                                                                    |                                                               |                  |
| i-anviraHUI                                                                                                    |                                                                                                    |                              |                         | _          |                                                                                                   |                                                                                                  |                                                                                                    |                                                               |                  |
| + NEUE PAUSCHALE                                                                                                    |                                                                                                    |                              |                         |            | Amerika                                                                                           | Filter                                                                                           |                                                                                                    |                                                               |                  |
| + NEUE PAUSCHALE                                                                                                    |                                                                                                    |                              |                         |            | Ausschil                                                                                          | Filter<br>ießlich im Projekt<br>eschäftigt<br>-Monate T                                          |                                                                                                    | Ni<br>im<br>T                                                 | cht ai<br>Proje  |
| + NEUE PAUSCHALE                                                                                                    | Pauschale 81                                                                                                    |                              |                         | ×          | Ausschi<br>b<br>%-Satz<br>Beschäff                                                                | Filter<br>ießlich im Projekt<br>eschäftigt<br>-Monate T<br>im<br>ig. im<br>Projekt               | %-Satz B                                                                                                    | Ni<br>im<br>T<br>leschäftg.                                   | cht au<br>Proje  |
| + NEUE PAUSCHALE                                                                                                    | Pauschale 81                                                                                                    |                              |                         | ×          | Ausschi<br>b<br>%-Satz<br>Beschäf                                                                 | Eilter<br>Filter<br>eschäftigt<br>Jonate<br>p.<br>Projekt                                        | %-Satz B                                                                                                    | Ni<br>im<br>Jeschäftg.                                        | cht al<br>Proje  |
| + NEUE PAUSCHALE  Lfd. Nr. T Name T  1 Vorname Name 61 Maximilian Muster                                                  | Pauschale 81<br>Voname Nachname<br>Fritzgerald                                                                                                    |                              | 11/100                  | ×          | Ausschilb<br>%-Satz<br>Beschäft<br>100                                                            | Filter<br>ießlich im Projekt<br>eschäftigt<br>-Monate<br>T<br>im<br>g<br>Projekt<br>1            | %-Satz B                                                                                                    | Ni<br>im<br>reschäftg.                                        | cht al<br>Proje  |
| + NEUE PAUSCHALE       Lfd. Nr. T Name T       1     Vorname Name       61     Maximilian Muster       81     Fritzgerald | Pauschale 81<br>Voname Nachname<br>Fritzgerald<br>Leistungsgruppe<br>Mitarbeiter/in LG 2                                                                                                    | 2 Stunde - € 39,00 - ▼       | 11/100                  | ×          | Ausschi<br>b<br>%-Satz<br>Beschäft<br>100                                                         | Filter<br>ie£lich im Projekt<br>eschäftigt<br>-Monate T<br>im<br>g.<br>Projekt<br>1              | %-Satz B<br>50<br>50                                                                                                    | Ni<br>im<br>reschäftg.                                        | cht ai<br>Proje  |
| + NEUE PAUSCHALE                                                                                                    | Pauschale 81<br>Voname Nachame<br>Fritzgerald<br>Leistungsgruppe<br>Mitarbeiter/in LG 2<br>%-Satz Beschäftigung in<br>50                                                                                    | 2 Stunde - € 39,00 🗸         | 11/100                  | ×          | Ausschil<br>b<br>%-Satz<br>Beschäft<br>100<br>100                                                 | Eilter<br>ieblich im Projekt<br>eschäftigt<br>Monate T<br>im<br>g9-Projekt<br>1<br>1.5           | %-Satz B<br>50<br>50                                                                                                    | Ni<br>im<br>leschäftg.                                        | cht al<br>Proje  |
| + NEUE PAUSCHALE                                                                                                    | Pauschale 81<br>Voname Nachname<br>Fritzgerald<br>Leistungsgruppe<br>Mitarbeiter/in LG 2<br>%-Satz Beschäftigung in<br>50<br>Stunden im Projekt<br>10                                                       | 2 Stunde - € 39,00 🗸         | 11/100                  | ×          | Ausschi<br>S-Satz<br>Beschäft<br>100<br>100<br>100<br>Zellen pro Selt                             | Eilter<br>ießlich im Projekt<br>eschäftigt<br>TMonate<br>Projekt<br>1<br>1<br>1.5<br>e 10<br>~   | Solution 4 work 4                                                                                                    | Nim<br>im<br>eschäftg.                                        | cht a<br>Proje   |
| + NEUE PAUSCHALE                                                                                                    | Pauschale 81<br>Vorrame Nachname<br>Fritzgerald<br>Leistungsgruppe<br>Mitarbeiter/in LG 2<br>%-Satz Beschäftigung in<br>50<br>Stunden im Projekt<br>10<br>Stunden in anderen Proj<br>10                     | 2 Stunde - € 39,00           | 11/100                  | ×          | Ausschilb<br>%-Satz<br>Beschäft<br>100<br>100<br>Zeilen pro Seit                                  | Eilter<br>ießlich im Projekt<br>eschäftigt<br>¬Monate T<br>im<br>Projekt<br>1<br>1.5<br>e 10 •   | <ul> <li>%-Satz B</li> <li>50</li> <li>50</li> <li>50</li> <li>1 - 4 von 4</li> </ul>                                                                                                    | Nim<br>Im<br>eschäftg.                                        | cht ai<br>Proje  |
| + NEUE PAUSCHALE                                                                                                    | Pauschale 81<br>Voname Nachaeme<br>Fritzgerald<br>Leistungsgruppe<br>Mitarbeiter/in LG 2<br>%-Satz Beschäftigung in<br>50<br>Stunden im Projekt<br>10<br>Stunden in anderen Proj<br>10<br>Pauschalbetrag: € | 2 Stunde - € 39,00           | 11/100                  | ×          | Ausschild<br>S-Satz<br>Beschäft<br>100<br>100<br>Zeilen pro Seit<br>Gesamtsum                     | Filter<br>ieblich im Projekt<br>eschäftigt<br>Monate T<br>im<br>99 Projekt<br>1<br>1.5<br>e 10 • | 50<br>50<br>1 - 4 von 4<br>eträge                                                                                                    | eschäftg. ⊤                                                   | cht au<br>Projek |
| + NEUE PAUSCHALE                                                                                                    | Pauschale 81<br>Voname Nachname<br>Fritzgerald<br>Leisungsgruppe<br>Mitarbeiter/in LG 3<br>%-Satz Beschäftigung in<br>50<br>Stunden im Projekt<br>10<br>Stunden in anderen Proj<br>10<br>Pauschalbetrag: €  | 2 Stunde - € 39,00           | 11/100                  | ×          | Ausschi<br>b<br>%-Satz<br>Beschäft<br>100<br>100<br>Zeilen pro Seit<br>Gesamtsum<br>Korrektur Ges | Filter<br>iedlich im Projekt<br>eschäftigt<br>                                                   | <ul> <li>Solution</li> <li>Solution</li> <li>Solution&lt;</li></ul> | Ni<br>im<br>T<br>eschäftg.<br>€ 36.508<br>€ 35.319<br>€ 1.188 | cht al<br>Proje  |

#### 6.3 Pauschalen (Personal und Gesamtausgaben)

Hier muss zunächst der Name des Mitarbeiters und eine Leistungsgruppe angegeben werden.

Abhängig von der Leistungsgruppe (Monatsbasis oder Stundenbasis) wird der %-Satz der Beschäftigung und ein Zeitraum oder die Stunden im Projekt angegeben. Der Pauschalbetrag wird anschließend automatisch berechnet.

Nach dem Speichern wird die neue Pauschale in der Tabelle angezeigt.

| OWL Arena 4.0 Projekte |                      |                            |                         |                     |                                                                    | Hilfe R. Steiner Logout                 |
|------------------------|----------------------|----------------------------|-------------------------|---------------------|--------------------------------------------------------------------|-----------------------------------------|
| Übersicht              | Vergaben Belege      | Pauschalen (PK & G         | K) Bürgerschaftliches E | ngagement Einnahmen |                                                                    |                                         |
| Mittelabrufe           | + NEUE PAUSCHALE     |                            |                         |                     | Filter                                                             |                                         |
| Benutzer               |                      |                            |                         |                     | Ausschließlich im Projekt<br>beschäftigt                           | Nicht au<br>im Projek                   |
|                        | Lfd. Nr. TName T     | Leistungsgruppe            | Von                     | Bis T               | - <mark>→Monate</mark> T<br>  %-Satz im<br>  Beschäftg.<br>Projekt | T<br>%-Satz Beschäftg.                  |
|                        | 1 Vorname Name       | Mitarbeiter/in LG 1 Stunde |                         |                     |                                                                    | 50                                      |
|                        | 61 Maximilian Muster | Mitarbeiter/in LG 2 Monat  | 01.02.2018              | 28.02.2018          | 100 1                                                              |                                         |
|                        | 81 Fritzgerald       | Mitarbeiter/in LG 2 Stunde |                         |                     |                                                                    | 50                                      |
|                        | 4 Vorname Name       | Mitarbeiter/in LG 1 Monat  | 01.03.2018              | 15.04.2018          | 100 1.5                                                            |                                         |
|                        | <i>د</i>             | m                          |                         | Zei                 | ilen pro Seite 10 💌                                                | 1-4 von 4 < >                           |
|                        |                      |                            |                         | Ges                 | samtsumme Pauschall                                                | beträge € 54.859,50                     |
|                        |                      |                            |                         | Korre               | ektur Gesamtsumme (3                                               | 3,256%) € 53.073,27                     |
|                        |                      |                            |                         |                     | Korrigierte Gesamt:<br>Gemeir<br>25% der Person                    | summe € 1.786,23<br>hkosten € 13.268,32 |

#### 6.4 Bürgerschaftliches Engagement

Beim Bürgerschaftlichen Engagement wird ähnlich wie beim Pauschalenrechner ein Abrechnungsmonat des Mitarbeiters eingetragen. Allerdings wird hier immer auf Stundenbasis mit einem einheitlichen Stundensatz von 15 EURO abgerechnet. Die Summe wird ebenfalls automatisch berechnet.

| OWL Arena 4.0 Projekte                                                                |                                                                                      |                                                                                                    |                                                           |                                                                   | Hilfe                                                        | R. Steiner Lo  | ogout |
|---------------------------------------------------------------------------------------|--------------------------------------------------------------------------------------|----------------------------------------------------------------------------------------------------|-----------------------------------------------------------|-------------------------------------------------------------------|--------------------------------------------------------------|----------------|-------|
| OWL Arena 4.0 Projekte<br>Übersicht<br>Ausgaben/Einnahmen<br>Mittelabrufe<br>Benutzer | Vergaben + NEUES ENGAGEMENT Ltd. Nr. T Name T 2 Herbert Hilftgern 1 Vorname Nachname | Belege Pauschalen (PK & GK) Abrechnungsmonal T 04.03.2018 Engagement 2 Vorrame Neckname * Herbert Hilfigern Abrechnungsmonat 4.3.2018 | Bürgerschaftliches Engagement<br>Stundensatz T<br>€ 15,00 | Einnahmen Stunden im Projekt T 10 Std. Std. Std. Zeilen pro Sette | Hilfe<br>Filer<br>Summe in Euro T<br>150<br>10 • 1 - 2 von 2 | R. Steiner Los | gout  |
| OWL Arena 4.0 Projekte                                                                |                                                                                      | Bunden im Prigek<br>10<br>Fester Stundensatz von 15,00 €<br>ABBRECHEN EINTRAG                                                         | LÖSCHEN SPEICHER                                          | N                                                                 | Hiife                                                        | R. Steiner Lo  | ogout |

| Übersicht                       | Ve       | rgaben              | Belege | Pauschalen (PK & GK) | Bürgerschaftliches Engagement | Einnahmen                      |                              |
|---------------------------------|----------|---------------------|--------|----------------------|-------------------------------|--------------------------------|------------------------------|
| Ausgaben/Einnahmen Mittelabrufe | + NEU    | JES ENGAGEMENT      |        |                      |                               |                                | Filter                       |
| Benutzer                        | Lfd. Nr. | T <sub>Name</sub> T |        | Abrechnungsmonat T   | Stundensatz                   | Stunden im Projekt $	extsf{T}$ | Summe in Euro T              |
|                                 | 2        | Herbert Hilftgern   |        | 04.03.2018           | € 15,00                       | 10 Std.                        | 150                          |
|                                 | 1        | Vorname Nachname    | е      | 06.03.2018           | € 15,00                       | 10 Std.                        | 150                          |
|                                 |          |                     |        |                      |                               | Zeilen pro                     | o Seite 10 💌 1 - 2 von 2 < > |
|                                 |          |                     |        |                      |                               |                                |                              |
|                                 |          |                     |        |                      |                               |                                |                              |
|                                 |          |                     |        |                      |                               |                                |                              |

## 6.5 Einnahmen

| OWL Arena 4.0 Projekte             |                              |                                                              |                                | Hilfe R. Steiner Logo                                           |
|------------------------------------|------------------------------|--------------------------------------------------------------|--------------------------------|-----------------------------------------------------------------|
| Übersicht                          | Vergaben                     | Belege Pauschalen (PK & GK)                                  | Bürgerschaftliches Engagement  | Einnahmen                                                       |
| Ausgaben/Einnahmen<br>Mittelabrufe | + NEUE EINNAHME              |                                                              |                                | Filter                                                          |
| Benutzer                           | Lfd. Nr. Art der Einnahmen T | Neue Einnahme                                                | ×                              | Nummer & Datum T <sub>Höhe</sub> der Einnahmen T<br>Kontoauszug |
|                                    | 1 Beiträge                   |                                                              |                                | Nr. 1 - 01.01.2018 € 10,00                                      |
|                                    | 2 Beiträge                   | Art der Einnahme<br>Beiträge                                 | ·                              | Nr. 1 - 01.01.2018 € 10,00                                      |
|                                    |                              | Einzahler/in<br>Frau Moneypenny                              |                                | Zeilen pro Seite 10 💌 1 - 2 von 2 < >                           |
|                                    |                              | Grund der Zahlung<br>Dividende                               | 15/100                         |                                                                 |
|                                    |                              |                                                              | 9 / 100                        | Summe aller Einnahmen € 20,00                                   |
|                                    |                              | 16.3.2018                                                    | đ                              |                                                                 |
|                                    |                              | Belegnummer<br>246246h                                       | (10)                           |                                                                 |
|                                    |                              | Nr. und Datum Kontoauszug / Zahlungsbek<br>wefhwnfz652736276 | eg                             |                                                                 |
|                                    |                              | Hille der Einschman                                          | 17/100                         |                                                                 |
|                                    |                              | € 100,00                                                     | 1                              |                                                                 |
|                                    |                              | ABBRECHEN SPEICHERN                                          | N & WEITERE EINNAHME SPEICHERN |                                                                 |
|                                    |                              |                                                              | _                              |                                                                 |
|                                    |                              |                                                              |                                |                                                                 |
| OWL Arena 4.0 Projekte             |                              |                                                              |                                | Hilfe R. Steiner Logo                                           |
|                                    | Vergaben                     | Belege Pauschalen (PK & GK)                                  | Bürgerschaftliches Engagement  | Einnahmen                                                       |
| Ausgaben/Einnahmen                 |                              |                                                              |                                |                                                                 |
| Mittelabrufe                       | + NEUE EINNAHME              |                                                              |                                | Filter                                                          |
| Benutzer                           | Lfd. Nr. ⊤Art der Einnahmen  | Einzahler/in T Grund der Zahle                               | ung Einzahldatum T Beleg-      | Nr. Nummer & Datum THöhe der Einnahmen T<br>Kontoauszug         |
|                                    | 3 Beiträge                   | Frau Moneypenny Neuer Auftrag                                | g 16.03.2018 wejfz             | elifznöei weqfhefnzg734 € 100,00                                |
|                                    | 1 Beiträge                   | Einzahler Testgrund                                          | 06.03.2018 1                   | Nr. 1 - 01.01.2018 € 10,00                                      |
|                                    | 2 Beiträge                   | Tommy Gottschalk Testgrund                                   | 06.03.2018 1                   | Nr. 1 - 01.01.2018 € 10,00                                      |
|                                    |                              |                                                              |                                | Zeilen pro Seite 10 💌 1 - 3 von 3 🔇 🔪                           |
|                                    |                              |                                                              |                                | Summe aller Einnahmen € 120,00                                  |
|                                    |                              |                                                              |                                |                                                                 |

## 7 Wie erstelle und versende ich einen Mittelabruf?

Um einen Mittelabruf aus bereits angelegten Einzelbelegen, etc. zu erstellen, im Menü auf "Mittelabrufe" wechseln und auf "Neuer Mittelabruf" klicken.

| OWL Arena 4.0 Projekte   |                |                |                        |                                    |                   |                          |      | Hilfe         | R. Steiner | Logout |
|--------------------------|----------------|----------------|------------------------|------------------------------------|-------------------|--------------------------|------|---------------|------------|--------|
| Übersicht                | + NEUER        | RMITTELABRUF   |                        |                                    |                   |                          |      | Alle anzeigen |            |        |
| Ausgaben/Einnahmen       | Mittelabruf-IE |                | Zuletzt bearbeitet von | Zule                               | tzt bearbeitet am | Status                   |      |               |            |        |
| Mittelabrufe<br>Benutzer | 1              |                |                        | 06.0                               | )3.2018           | Versendet                |      |               | ~          |        |
|                          |                | NEUER MITTELAB | RUF                    |                                    |                   |                          | ×    |               |            |        |
|                          |                | Belege         | Pauschalen (PK & GK    | K) Bürgerschaf                     | tl. Engagement    | Einnahmen                |      |               |            |        |
|                          |                | Belege hinzu   | fügen                  |                                    |                   |                          |      |               |            |        |
|                          |                | Filter         |                        |                                    |                   |                          | - 11 |               |            |        |
|                          |                | Lfd. N         | . Ausgabeart           | Bezeichnung d.<br>Wirtschaftsgutes | Betrag ohne Mwst. | Davon<br>zuwendungsfähig |      |               |            |        |
|                          |                | 2              | Sachausgaben           | IKEA Stühle                        | € 119,00          | € 100,00                 |      |               |            |        |
|                          |                | ABBRECHEN      |                        |                                    |                   | MITTELABRUF ANLEGE       | N    |               |            |        |

Es wird ein Dialog geöffnet, wo einzelne Positionen für diesen Mittelabruf ausgewählt und der Mittelabruf angelegt werden kann. Dieser erscheint anschließend in der Mittelabruf Übersicht.

| OWL Arena 4.0 Projekte   |                     |                        |                       |                | Hilfe R. Steiner Logo |
|--------------------------|---------------------|------------------------|-----------------------|----------------|-----------------------|
| Übersicht                | + NEUER MITTELABRUF |                        |                       |                | Alle anzeigen 👻       |
| Ausgaben/Einnahmen       | Mittelabruf-ID      | Zuletzt bearbeitet von | Zuletzt bearbeitet am | Status         |                       |
| Mittelabrufe<br>Benutzer | 1                   |                        | 06.03.2018            | Versendet      | ~                     |
|                          | 161                 |                        | 16.03.2018            | In Bearbeitung | ~                     |
|                          |                     |                        |                       |                |                       |
|                          |                     |                        |                       |                |                       |
|                          |                     |                        |                       |                |                       |

Nach Klick auf die Zeile wird eine Detailansicht mit den gegliederten Einzelpositionen und ihren Summen sichtbar. Diese können nun überprüft und unter "Bearbeiten" angepasst werden.

| OWL Arena 4.0                             | Projekte     |         |              |                           |            |                       |                 |                  |                  | Hilfe        | R. Steiner    | Logo |
|-------------------------------------------|--------------|---------|--------------|---------------------------|------------|-----------------------|-----------------|------------------|------------------|--------------|---------------|------|
| Übassiskt                                 |              | + NI    | EUER MITTELA | BRUF                      |            |                       |                 |                  |                  | lle anzeigen | ÷             |      |
| Ausgaben/Einnah                           | imen         | Mittela | bruf-ID      | Zuletzt bearbeite         | et von     | Zuletzt bearbeitet    | tam             | Status           | -                |              |               | C.   |
| Mittelabrufe                              |              | 1       |              |                           |            | 06.03.2018            |                 | Versendet        |                  |              | ~             |      |
| bendeer                                   |              | 161     |              |                           |            | 16.03.2018            |                 | In Bearbeitung   |                  |              | ^             |      |
|                                           |              |         |              |                           |            |                       |                 |                  |                  |              |               |      |
|                                           |              |         | Ausgewähl    | te Belege                 |            |                       |                 |                  |                  |              |               |      |
|                                           |              |         | Lfd. Nr.     | Ausgabeart                | Bezeichnun | g d. Wirtschaftsgutes | Betrag ohne Mws |                  | Davon zuwendungs | fähig        |               |      |
|                                           |              |         | 2            | Sachausgaben              | IKEA Stüh  | e                     | €119,00         |                  | € 100,00         |              |               |      |
|                                           |              |         |              |                           |            |                       |                 |                  | Sum              | ne €1        | 100,00        |      |
|                                           |              |         | Ausgewähl    | te Pauschalen             |            |                       |                 |                  |                  |              |               |      |
|                                           |              |         | Lfd. Nr.     | Name                      |            | Leistungsgruppe       |                 | Pauschalbe       | trag in €        |              |               |      |
|                                           |              |         | 4            | Fritzgerald               |            | Mitarbeiter/in LG 2   | Stunde          | € 195,00         |                  |              |               |      |
|                                           |              |         |              |                           |            |                       |                 |                  | Sumr             | ne €1        | 195,00        |      |
|                                           |              |         | Ausgewähl    | tes Bürgerschaftliches En | gagement   |                       |                 |                  |                  |              |               |      |
| EFRE.NRW                                  |              |         | Lfd. Nr.     | Name                      |            | Zeitraum              |                 | Betrag           |                  |              |               |      |
| Investitionen in Wae<br>und Beschäftigung | ichstum<br>g |         | 2            | Herbert Hilftgern         |            | 04.03.2018            |                 | € 150,00         |                  |              |               |      |
| 18.0.1-SNAPSHOT                           |              |         |              |                           |            |                       |                 |                  |                  |              |               |      |
|                                           |              |         |              |                           |            |                       |                 |                  | Sumi             | me €         | 150,00        |      |
|                                           |              |         | Ausgewäh     | lte Einnahmen             |            |                       |                 |                  |                  |              |               |      |
|                                           |              |         | Lfd. Nr.     |                           | Art der E  | innahmen              |                 | Höhe der Einnahr | nen              |              |               |      |
|                                           |              |         | 3            |                           | Beiträge   | •                     |                 | € 100,00         |                  |              |               |      |
|                                           |              |         |              |                           |            |                       |                 |                  | Sumi             | me €         | 100,00        |      |
|                                           |              |         |              |                           |            |                       |                 | LÖSCHEN          | BEARBEITEN       | ZUM VERSAN   | D VORBEREITEN |      |
|                                           |              | _       |              |                           |            |                       |                 |                  |                  |              |               | - 11 |

Sind die Eingaben korrekt, kann der Mittelabruf zum Versand vorbereitet werden.

In diesem Dialog werden die Ausgaben nach den Ausgabearten und die Einnahmen nach den Einnahmearten untereinander aufgestellt.

| M-N | M-300022-2 zum Versand vorbere        | iten              |                       | × 10,0 | D     |          |
|-----|---------------------------------------|-------------------|-----------------------|--------|-------|----------|
| i   | Mittelabrufzeitraum                   |                   |                       | -      | Summe | € 100,00 |
|     | Von* Bi<br>4.3.2018 🖻 3               | s*<br>1.3.2018    |                       | =      |       |          |
|     | Ausgaben im aktuellen Abrec           | hnungszeitraum    |                       |        |       | _        |
|     | Ausgabengliederung                    | Insgesamt         | Davon zuwendungsfähig |        | Summe | € 195,00 |
|     | Investitionen                         | € 0,00            | € 0,00                | - 8    |       |          |
|     | Sachausgaben                          | € 100,00          | € 100,00              | - 1    |       |          |
|     | Dienstleistungen                      | € 0,00            | € 0,00                | - 5    | _     |          |
|     | Ausgaben für Reisen(5.10 EFRE<br>RRL) | € 0,00            | € 0,00                | - 11   |       |          |
|     | Grundstückskauf (5.9.2 EFRE RRL)      | € 0,00            | € 0,00                | - 1    | Summe | € 150,00 |
|     | Ausgaben für Bau                      | € 0,00            | € 0,00                |        |       |          |
|     | Personalausgaben (5.4 EFRE RRL)       | € 0,00            | € 0,00                | - 1    |       |          |
|     | Gemeinausgaben (5.5 EFRE RRL)         | € 0,00            | € 0,00                | - 8    | _     | -        |
|     | Bürgerschaftl. Engagement (5.6        | £0.00             | £0.00                 | *      |       |          |
| AD  | BRECHEN                               | ZWISCHENSPEICHERN |                       |        | Summe | € 100.00 |

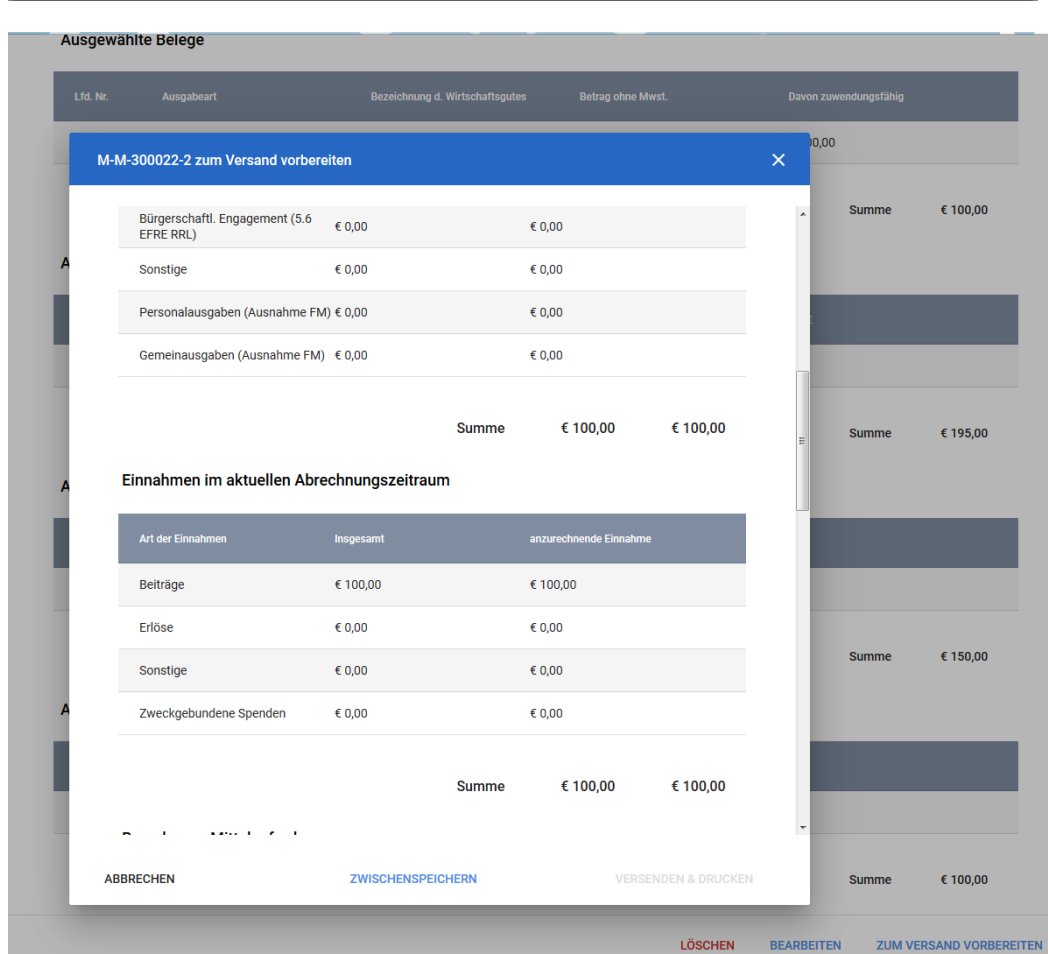

Es folgt eine Gegenüberstellung von Ausgaben zu Einnahmen, Angaben zur Weiterleitung und Bankverbindung und eine Checkliste zum Ausfüllen. Zuletzt können noch Dokumente als Anhang hochgeladen werden.

| M-300022-2 zum Versand vorbereite                                |                                                                                                    |                                                                                                    |                                                                                                    |                                                                                                    |                                                                                                    |                                                                                                    |
|------------------------------------------------------------------|----------------------------------------------------------------------------------------------------|----------------------------------------------------------------------------------------------------|----------------------------------------------------------------------------------------------------|----------------------------------------------------------------------------------------------------|----------------------------------------------------------------------------------------------------|----------------------------------------------------------------------------------------------------|
|                                                                  | n                                                                                                    |                                                                                                    |                                                                                                    | × <sup>)0,0</sup>                                                                                                    | 0                                                                                                    |                                                                                                    |
| Berechnung Mittelanforderung                                     |                                                                                                    |                                                                                                    |                                                                                                    | ^                                                                                                    | Summe                                                                                                    | € 100,0                                                                                                    |
| Bezeichnung                                                      | Ist-Ergebnis It. Abrechnu                                                                                                    | ng                                                                                                    |                                                                                                    | - 1                                                                                                    |                                                                                                    |                                                                                                    |
| Förderfähige Ausgaben                                            | € 100,00                                                                                                    |                                                                                                    |                                                                                                    | - 11                                                                                                    |                                                                                                    |                                                                                                    |
| Minus Einnahmen                                                  | € 100,00                                                                                                    |                                                                                                    |                                                                                                    |                                                                                                    |                                                                                                    |                                                                                                    |
|                                                                  |                                                                                                    |                                                                                                    |                                                                                                    | - 8                                                                                                    | Summe                                                                                                    | € 195                                                                                                    |
|                                                                  | 2                                                                                                    | Insgesamt                                                                                                    | € 0,00                                                                                                    | - 8                                                                                                    | ounine                                                                                                    | C 190,                                                                                                    |
|                                                                  | ŗ                                                                                                    |                                                                                                    |                                                                                                    | - 8                                                                                                    |                                                                                                    |                                                                                                    |
|                                                                  |                                                                                                    |                                                                                                    | DEADDEITEN                                                                                                    | - 10                                                                                                    | _                                                                                                    |                                                                                                    |
| Bankverbindung                                                   |                                                                                                    |                                                                                                    | BEARBEITEN                                                                                                    | - 8                                                                                                    | _                                                                                                    |                                                                                                    |
| Spk Bielefeld                                                    |                                                                                                    |                                                                                                    |                                                                                                    | =                                                                                                    |                                                                                                    |                                                                                                    |
| IBAN DE21480501610000047340                                      |                                                                                                    |                                                                                                    |                                                                                                    |                                                                                                    | 0                                                                                                    | 6 150                                                                                                    |
| BIC SPBIDE3BXXX                                                  |                                                                                                    |                                                                                                    |                                                                                                    |                                                                                                    | Summe                                                                                                    | € 150,                                                                                                    |
| Bestätigung                                                      |                                                                                                    |                                                                                                    |                                                                                                    | - 1                                                                                                    |                                                                                                    |                                                                                                    |
| Folgende Anlagen sind als Nachweis der i<br>Einnahmen beigefügt: | n der vorliegenden Mittelanforderung                                                                                                    | aufgeführten Ausgab                                                                                                    | en und                                                                                                    |                                                                                                    |                                                                                                    |                                                                                                    |
| Dalasliata dar niaht nausahaliartan Au                           | ingohan gam Nr 6 0.1 AND ant FEDE                                                                                                    |                                                                                                    |                                                                                                    | -                                                                                                    |                                                                                                    |                                                                                                    |
| BBRECHEN                                                         | ZWISCHENSPEICHERN                                                                                                    | VERSEN                                                                                                    | DEN & DRUCKEN                                                                                                    |                                                                                                    | Summe                                                                                                    | € 100                                                                                                    |
|                                                                  | Bezeichnung         Förderfähige Ausgaben         Minus Einnahmen         Hat eine Weiterleitung stattgefunden         Ja       Image: Nein         Bankverbindung         Spk Bielefeid         IBAN DE21480501610000047340         BIC SPBIDE3BXXX         Bestätigung         Folgende Anlagen sind als Nachweis der i Einnahmen beigefügt:         Debediete der einht seuenkelingten Ausgebergefügten | Bezeichnung       Ist-Ergebnis It. Abrechnu         Förderfähige Ausgaben       € 100,00         Minus Einnahmen       € 100,00         Hat eine Weiterleitung stattgefunden? | Bezeichnung       Ist-Ergebnis It. Abrechnung         Förderfähige Ausgaben       € 100,00         Minus Einnahmen       € 100,00         Minus Einnahmen       € 100,00         Insgesamt       Hat eine Weiterleitung stattgefunden?         Ja       Imagesamt         Bankverbindung       Spk Bielefeld         IBAN DE21480501610000047340       BIC SPBIDE3BXXX         Bestätigung       Folgende Anlagen sind als Nachweis der in der vorliegenden Mittelanforderung aufgeführten Ausgate Einnahmen beigefügt:         Imagesamt       Mittelanforderung aufgeführten Ausgate Einnahmen beigefügt: | Bezeichnung       Ist-Ergebnis it. Abrechnung         Förderfähige Ausgaben       € 100,00         Minus Einnahmen       € 100,00         Minus Einnahmen       € 100,00         Insgesamt       € 0,00         Hat eine Weiterleitung stattgefunden? | Bezeichnung       Ist Ergebnis II. Abrechnung         Förderfähige Ausgaben       € 100,00         Minus Einnahmen       € 100,00         Minus Einnahmen       € 100,00         Insgesamt       € 0,00         Hat eine Weiterleitung stattgefunden?       ● 0 min         Ja       ● Nein         Bankverbindung       BEARBEITEN         Spik Bielefeld       BAN DE21480501610000047340         BIC SPBIDE3BXXX       Beztätigung         Polgende Anlagen sind als Nachweis der in der vorliegenden Mittelanforderung aufgeführten Ausgaben und Einnahmen beigefügt:       • • • • • • • • • • • • • • • • • • • | Bezeichnung       IstErgebnis I. Abrechnung         Förderfähige Ausgaben       € 100,00         Minus Einnahmen       € 100,00         Insgesamt       € 0,00         Hat eine Weiterfeitung stattgefunden? |

#### Ausgewählte Belege

| M-M-300022-2 zum Versa                                                | nd vorbereiten                                                                                                    | ×                                                               | 0,00       |        |          |
|-----------------------------------------------------------------------|----------------------------------------------------------------------------------------------------|-----------------------------------------------------------------|------------|--------|----------|
| Bestätigung                                                           |                                                                                                    |                                                                 | <u>,</u> s | Summe  | € 100,00 |
| Folgende Anlagen sind als<br>Einnahmen beigefügt:                     | Nachweis der in der vorliegenden Mittelanforderung                                                                                                    | g aufgeführten Ausgaben und                                     |            |        |          |
| Belegliste der nicht pa                                               | auschalierten Ausgaben gem. Nr. 6.2.1 ANBest-EFRE                                                                                                    |                                                                 |            |        |          |
| Belegliste der Einnahr                                                | men gem. Nr. 6.2.1 ANBest-EFRE                                                                                                    |                                                                 |            |        |          |
| Originalbelege oder er<br>zugelassen wurde, üb                        | lektronische Belege, wenn das DV-gestützte Buchfüh<br>er die Einzelzahlungen der Ausgaben und Einnahme                                                        | rungssystem bei der Bewilligung<br>n gem. Nr. 6.2.1 ANBest-EFRE | c          | Summe  | € 195.00 |
| Vergabeliste gem. Nr.                                                 | 6.2.1 ANBest-EFRE                                                                                                    |                                                                 | ,          | unine  | C 195,00 |
| Dokumentation der Ve                                                  | ergabe von Aufträgen gem. Nr. 6.2.1 ANBest-EFRE                                                                                                    |                                                                 |            |        |          |
| Vachweis(e) der Prod<br>gem. Nr. 6.2.2.1 ANBe                         | luktivarbeitsstunden für nicht ausschließlich im Proje<br>st-EFRE                                                                                             | ekt beschäftigte Mitarbeiterinnen                               |            |        |          |
| Erklärung(en) über au                                                 | sschließlich im Projekt beschäftigte Mitarbeiterinne                                                                                                    | n gem. Nr. 6.2.2.2 ANBest-EFRE                                  |            |        | _        |
| Nachweis des bürger:                                                  | schaftlichen Engagements                                                                                                    |                                                                 |            |        |          |
| Liste der Personalaus                                                 | gaben                                                                                                    |                                                                 |            | Summe  | £ 150.00 |
| Der Mittelabruf bzw. o<br>Rechnungsprüfungsa<br>der Bewilligung im Ra | lie Auflistungen der getätigten Ausgaben und Zahlur<br>mt / Wirtschaftsprüfer auf sachliche und rechtliche '<br>hmen des Ausgabeerstattungsprinzips) geprüft. | igen wurden vom<br>vollständigkeit (Übereinstimmung mit         | E          | unnine | € 150,00 |
| Anhänge                                                               |                                                                                                    |                                                                 |            |        |          |
| <u></u>                                                               |                                                                                                    |                                                                 | -          |        |          |
| ABBRECHEN                                                             | ZWISCHENSPEICHERN                                                                                                    |                                                                 | s          | Summe  | € 100,00 |

| M-M-300022-2 zum Versand vorbereiten                                                                                                    | ×    | 10,00  |          |                 |
|----------------------------------------------------------------------------------------------------|------|--------|----------|-----------------|
|                                                                                                    |      | 10     |          |                 |
| ✓ Belegliste der Einnahmen gem. Nr. 6.2.1 ANBest-EFRE                                                                                                    |      | 1      | Summe    | € 100,00        |
| Originalbelege oder elektronische Belege, wenn das DV-gestützte Buchführungssystem bei der Bewilligung<br>zugelassen wurde, über die Einzelzahlungen der Ausgaben und Einnahmen gem. Nr. 6.2.1 ANBest-EFRE                                                                 |      |        |          |                 |
| Vergabeliste gem. Nr. 6.2.1 ANBest-EFRE                                                                                                    |      |        |          |                 |
| ✓ Dokumentation der Vergabe von Aufträgen gem. Nr. 6.2.1 ANBest-EFRE                                                                                                    |      |        | _        |                 |
| Nachweis(e) der Produktivarbeitsstunden f ür nicht ausschlie ßlich im Projekt besch äftigte Mitarbeiterinnen gem. Nr. 6.2.2.1 ANBest-EFRE                                                                                                    |      |        |          |                 |
| Z Erklärung(en) über ausschließlich im Projekt beschäftigte Mitarbeiterinnen gem. Nr. 6.2.2.2 ANBest-EFRE                                                                                                    |      |        | Summe    | € 195,00        |
| ✓ Nachweis des bürgerschaftlichen Engagements                                                                                                    |      |        |          |                 |
| ✓ Liste der Personalausgaben                                                                                                    |      |        |          |                 |
| Der Mittelabruf bzw. die Auflistungen der getätigten Ausgaben und Zahlungen wurden vom<br>Rechnungsprüfungsamt / Wirtschaftsprüfer auf sachliche und rechtliche Vollständigkeit (Übereinstimmung mit<br>der Bewilligung im Rahmen des Ausgabeerstattungsprinzips) geprüft. |      | ł      | -        |                 |
| Anhänge                                                                                                    |      |        |          |                 |
|                                                                                                    |      |        | Summe    | € 150,00        |
| Drag & Drop PDF, JPG, GIF, PNG, DOC(X) oder XLS(X)                                                                                                    |      |        |          | _               |
| Hiermit beantrage ich die anteilige Erstattung der im vorliegenden Mittelabruf aufgeführten Gesamtausgaben                                                                                                    |      |        |          |                 |
| ABBRECHEN ZWISCHENSPEICHERN VERSENDEN & DRUCKEN                                                                                                    | I    |        | Summe    | € 100,00        |
| LÖSCHEN                                                                                                    | BEAR | BEITEN | N ZUM VI | RSAND VORBEREIT |

Nach Ankreuzen all eckboxen kann der Mittelabruf versendet werden. Anschließend wird ein Hinweis Fenster geöffnet wo der Mittelabruf und alle Vorlagen dazu abgespeichert und ausgedruckt werden können.

| Pank                                           |                                                                         |                                                         |
|------------------------------------------------|-------------------------------------------------------------------------|---------------------------------------------------------|
| Spk Bielefeld                                  |                                                                         |                                                         |
| IBAN                                           |                                                                         |                                                         |
| DE2148050161000004/340                         |                                                                         |                                                         |
| BIC<br>SPBIDE3BXXX                             |                                                                         |                                                         |
|                                                |                                                                         |                                                         |
| Bestätigung                                    | Mittelabruf M-300022-1 drucken                                          | ×                                                       |
| Folgende Anlagen sind als                      |                                                                         | hen beigefügt:                                          |
| Belegliste der nicht pa                        | Bitte führen Sie folgende Schritte aus:                                 |                                                         |
| Belegliste der Einnahr                         | 1. Laden Sie folgende Dateien herunter:                                 |                                                         |
| Originalbelege oder el<br>Einnahmen gem. Nr. 6 | Mittelabruf.docx                                                        | lassen wurde, über die Einzelzahlungen der Ausgaben und |
| Vergabeliste gem. Nr.                          | X Belege.xls                                                            |                                                         |
| Dokumentation der Ve                           | Personalausgaben.xls                                                    |                                                         |
| Nachweis(e) der Prod                           | Einnahmen.xls                                                           | Nr. 6.2.2.1 ANBest-EFRE                                 |
| Erklärung(en) über au:                         | Alle Dateien als ZIP-Datei herunterladen                                |                                                         |
| Nachweis des bürgers                           | 2. Drucken Sie die 5 Dateien aus<br>3. Unterzeichnen Sie diese          |                                                         |
| Liste der Personalaus                          | 4. Versenden Sie die Unterlagen postalisch an:                          |                                                         |
| Der Mittelabruf bzw. d                         |                                                                         | amt / Wirtschaftsprüfer auf sachliche und rechtliche    |
| Vollständigkeit (Übere                         | Achtung: Dieser Mittelabruf und die verknüpften                         |                                                         |
| Angehängte Dokume                              | nicht mehr verändert werden.                                            |                                                         |
|                                                | Der Mittelabruf wird nach Eingang von Ihrem<br>Ansprechpartner geprüft. |                                                         |
| Hiermit beantrage                              |                                                                         | mtausgaben<br>FERTIG                                    |
|                                                |                                                                         | Ausgaben & Einnahmen 🗲                                  |
|                                                |                                                                         | MITTELABRUF DRUCKEN                                     |
|                                                |                                                                         |                                                         |

Ein versendeter Mittelabruf kann anschließend im Schreibschutz Modus wieder aufgerufen und angesehen werden (hier im Beispiel ein anderer Mittelabruf).

| Ausgaben/Einnahmen                                         | Mittelabruf-ID                       | Zuletzt bearbeitet von                    | Zuletzt bearbeitet am | Status                |                        |
|------------------------------------------------------------|--------------------------------------|-------------------------------------------|-----------------------|-----------------------|------------------------|
| Mittelabrufe                                               |                                      |                                           | 06.00.0040            |                       | <u> </u>               |
| Benutzer                                                   | '                                    |                                           | 06.03.2018            | Versendet             |                        |
|                                                            | <ul> <li>Dieser Mittelabr</li> </ul> | uf wurde versendet und ist schre          | ibgeschützt.          |                       | Ausgaben & Einnahmen > |
|                                                            | Mittelabrufzeitr                     | aum                                       |                       |                       |                        |
|                                                            | Von<br>1.3.2018                      | Bis<br>31.3.2018                          | ۲.                    |                       |                        |
|                                                            | Ausgaben im a                        | ktuellen Abrechnungszeitrat               | Im                    |                       |                        |
|                                                            | Ausgabengliederu                     | 19                                        | insgesamt             | Davon zuwendungsfähig |                        |
|                                                            | Investitionen                        |                                           | € 10,00               | € 10,00               |                        |
|                                                            | Sachausgaben                         |                                           | € 0,00                | € 0,00                |                        |
|                                                            | Dienstleistunger                     | L. C. C. C. C. C. C. C. C. C. C. C. C. C. | € 0,00                | € 0,00                |                        |
|                                                            | Ausgaben für Re                      | isen(5.10 EFRE RRL)                       | € 0,00                | € 0,00                |                        |
|                                                            | Grundstückskau                       | f (5.9.2 EFRE RRL)                        | € 0,00                | € 0,00                |                        |
|                                                            | Ausgaben für Ba                      | u                                         | € 0,00                | € 0,00                |                        |
|                                                            | Personalausgab                       | en (5.4 EFRE RRL)                         | € 0,00                | € 0,00                |                        |
| EFRE.NRW<br>Investitionen in Wachstum<br>und Beschäftigung | Gemeinausgabe                        | n (5.5 EFRE RRL)                          | € 0,00                | € 0,00                |                        |
| 18.0.1-SNAPSHOT                                            | Bürgerschaftl. E                     | ngagement (5.6 EFRE RRL)                  | € 0,00                | € 0,00                |                        |
|                                                            | Sonstige                             |                                           | € 0,00                | € 0,00                |                        |
|                                                            | Personalausgab                       | en (Ausnahme FM)                          | € 0,00                | € 0,00                |                        |
|                                                            | Gemeinausgabe                        | n (Ausnahme FM)                           | € 0,00                | € 0,00                |                        |

Beim Klick auf Ausgaben und Einnahmen können die Belege im Detail angesehen werden.

Summe € 10,00 € 10,00

#### Einnahmen im aktuellen Abrechnungszeitraum

| Insgesamt | anzurechnende Einnahme                                                                |
|-----------|---------------------------------------------------------------------------------------|
| € 20,00   | € 20,00                                                                               |
| € 0,00    | € 0,00                                                                                |
| € 0,00    | € 0,00                                                                                |
| € 0,00    | € 0,00                                                                                |
|           | Insgesamt         € 20,00         € 0,00         € 0,00         € 0,00         € 0,00 |

Summe € 20,00 € 20,00

#### Berechnung Mittelanforderung

| Bezeichnung           | Ist-Ergebnis It. Abrechnung |
|-----------------------|-----------------------------|
| Förderfähige Ausgaben | € 10,00                     |
| Minus Einnahmen       | € 20,00                     |

Insgesamt €-10,00

#### Hat eine Weiterleitung stattgefunden?

🔘 Ja 💿 Nein

#### Bankverbindung

<sup>Bank</sup> Spk Bielefeld

IBAN DE21480501610000047340

BIC SPBIDE3BXXX